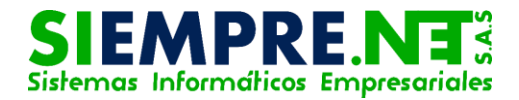

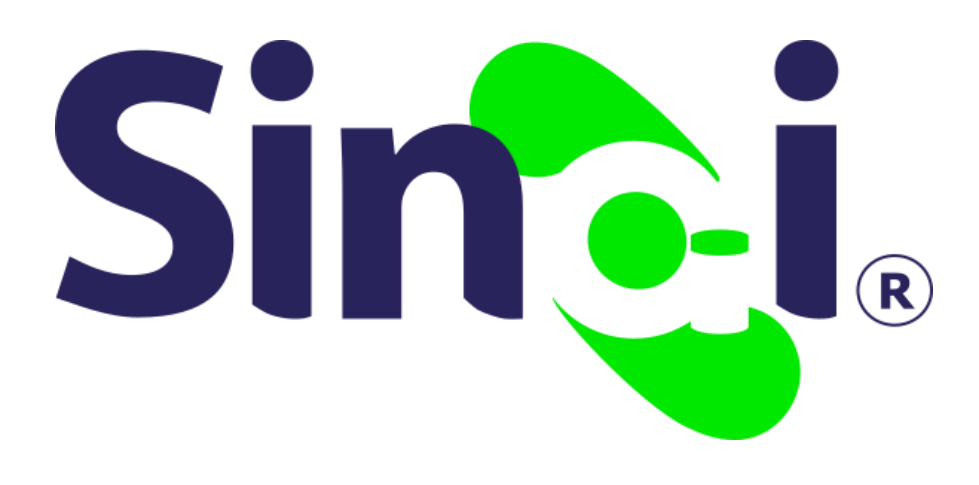

# Mallas Curriculares

## Guía Básica del Docente

Versión 2017.05.10

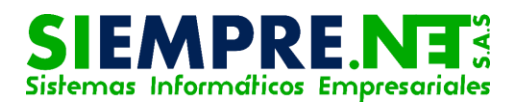

### Contenido

| Presentación                                         | 3 |
|------------------------------------------------------|---|
| Mallas Curriculares                                  | 4 |
| PASO 1 – Ruta para Descargar las mallas curriculares | 4 |
| PASO 2 – Descargar Mallas Curriculares               | 5 |
| Otros – Para tener en cuenta:                        | 6 |

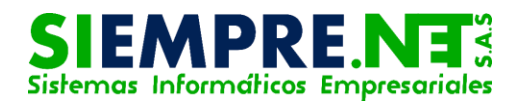

## Presentación

El objetivo de esta guía, es dar a conocer a los docentes de las instituciones educativas que actualmente utilizan SINAI, de qué manera pueden observar y descargar las mallas curriculares para las asignaturas y grados, correspondientes a su asignación académica en la institución educativa.

#### Conceptualización

La malla curricular es un instrumento que contiene la estructura del diseño en la cual los docentes, maestros, catedráticos abordan el conocimiento de un determinado curso, de forma articulada e integrada, permitiendo una visión de conjunto sobre la estructura general de un área incluyendo: asignaturas, contenidos, nap / núcleos de aprendizajes prioritarios, metodologías, procedimientos У criterios de evaluación con los que se manejarán en el aula de clase. Se denomina "malla" ya que se tejen tanto vertical, como horizontalmente, incorporando idealmente a la Transversalidad.

Tomado de:

http://www.mallacurricular.com/

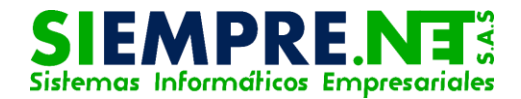

# Mallas Curriculares

# PASO 1 – Ruta para Descargar las mallas curriculares.

Hacemos clic sobre el menú Herramienta, después damos clic sobre el submenú o icono Mallas Curriculares, para poder visualizar las mallas curriculares que ha puesto a disposición la institución educativa.

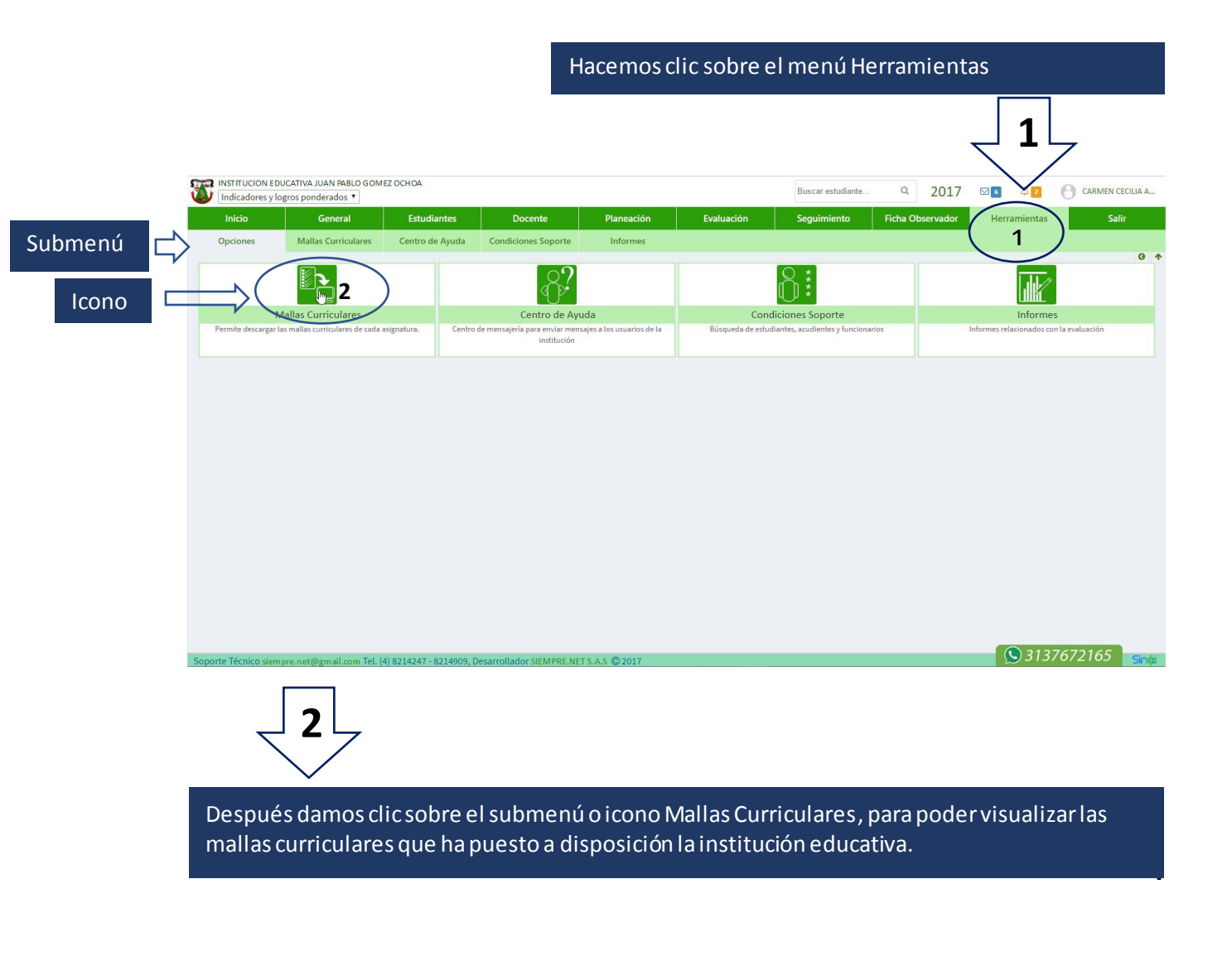

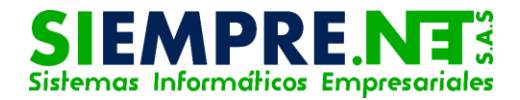

## PASO 2 – Descargar Mallas Curriculares

Después de haber dado clic sobre el icono o submenú Mallas curriculares, el sistema nos mostrará las asignaturas que componen el plan de estudios de la institución educativa, seguida de la opción descargar para las asignaturas que tienen disponible las mallas curriculares y si éstas no han sido cargadas aun en la plataforma a través del módulo administrativo, no estará disponible esta opción.

NOTA: LAS MALLAS CURRICULARES DEBEN SER CARGADAS AL SISTEMA DESDE EL MÓDULO ADMINISTRATIVO POR PARTE DE LOS DIRECTIVOS O EN SU DEFECTO, LAS PERSONAS QUE ELLOS AUTORICEN.

Damos clic sobre la opción descargar para obtener la malla curricular que necesitamos.

| INSTITUCION EDUCATIVA JUAN PABLO GOMEZ OCHOA Indicadores y logros ponderados |                     |                      |                                  |            |            | Buscar estudiante | ۹ 2017           | ⊠ 6          |              |
|------------------------------------------------------------------------------|---------------------|----------------------|----------------------------------|------------|------------|-------------------|------------------|--------------|--------------|
| Inicio                                                                       | General             | Estudiante           | ntes Docente                     | Planeación | Evaluación | Seguimiento       | Ficha Observador | Herramientas | Salir        |
| Opciones                                                                     | Mallas Curriculares | Centro de Ay         | ruda Condiciones Soporte         | Informes   |            |                   |                  |              | ゴーフ          |
|                                                                              |                     |                      | istada da Asimaturas             |            |            |                   |                  |              | •            |
|                                                                              |                     |                      | listado de Asignaturas           |            |            |                   |                  |              | $\checkmark$ |
|                                                                              |                     |                      |                                  |            | Asignatura |                   |                  |              | Descargar    |
|                                                                              |                     |                      |                                  |            |            |                   |                  |              | Descergar    |
|                                                                              |                     |                      |                                  |            |            |                   |                  |              | Descargar    |
|                                                                              |                     | FOLICACION FRANC FRA |                                  |            |            |                   |                  |              | Sin archivo  |
|                                                                              |                     | E                    | MPRENDIMIENTO                    |            | Descargar  |                   |                  |              |              |
|                                                                              |                     | c                    | QUIMICA                          |            |            |                   |                  |              |              |
|                                                                              |                     | 1                    | FISCA<br>FUSSPIA                 |            |            |                   |                  |              | Descargar    |
|                                                                              |                     | F                    |                                  |            |            |                   |                  |              | Sin archivo  |
|                                                                              |                     | 1                    | ISICA                            |            |            |                   |                  |              | Descargar    |
|                                                                              |                     | c                    | . ECONOMICAS                     |            |            |                   |                  |              | Sin archivo  |
|                                                                              |                     | E                    | EDUCACION ARTISTICA              |            |            |                   |                  |              | Descargar    |
|                                                                              |                     | E                    | DUCACION ETICA Y VALORES HUMANOS |            |            |                   |                  |              | Descargar    |
|                                                                              |                     | F                    | PROYECTO DE VIDA                 |            |            |                   |                  |              | Sin archivo  |
|                                                                              |                     | ŧ                    | EDUCACION FISICA, REC. Y DEPOR.  |            |            |                   |                  |              | Descargar    |
|                                                                              |                     | E                    | EDUCACION RELIGIOSA              |            |            |                   |                  |              | Sin archivo  |
|                                                                              |                     | c                    | CASTELLAND                       |            |            |                   |                  |              | Descargar    |
|                                                                              |                     |                      | DIOMA EXTRAMIERO, INCLES         |            |            |                   |                  |              | Descargar    |

Se descargará en la parte inferior izquierda el archivo que contiene la malla curricular para la asignatura que usted descargo

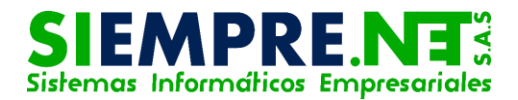

## Otros – Para tener en cuenta:

- Las asignaturas que no les aparezca la opción descargar, es porque la institución educativa, aún no ha cargado las mallas correspondientes.
- Si no hay mallas disponibles, usted deberá solicitarlas directamente a los directivos de la institución educativa.
- La estructura y formatos de las mallas al igual que la información que estas contienen, son responsabilidad de la institución educativa, por lo tanto será a la institución educativa a quien usted remitirá la dificultad.